# 在RV34x系列路由器上配置第2层传输协议 (L2TP)服务器设置

#### 目标

第2层隧道协议(L2TP)建立虚拟专用网络(VPN),允许远程主机通过安全隧道彼此连接。它本身不提供任何加密或机密性,而是依靠它在隧道内传递的加密协议来提供隐私。

L2TP的最大优势之一是它对身份验证过程进行加密,这使得某人在传输时"监听"数据时更难以 拦截和破解数据。L2TP不仅提供机密性,还提供数据完整性。数据完整性是防止在数据离开 发送方到到达收件人之间修改数据。

本文档旨在向您展示如何在RV34x系列路由器上配置L2TP服务器设置。

## 适用设备

• RV34x系列

#### 软件版本

• 1.0.01.16

## 配置L2TP

步骤1.登录到路由器的基于Web的实用程序,然后选择VPN > L2TP Server。

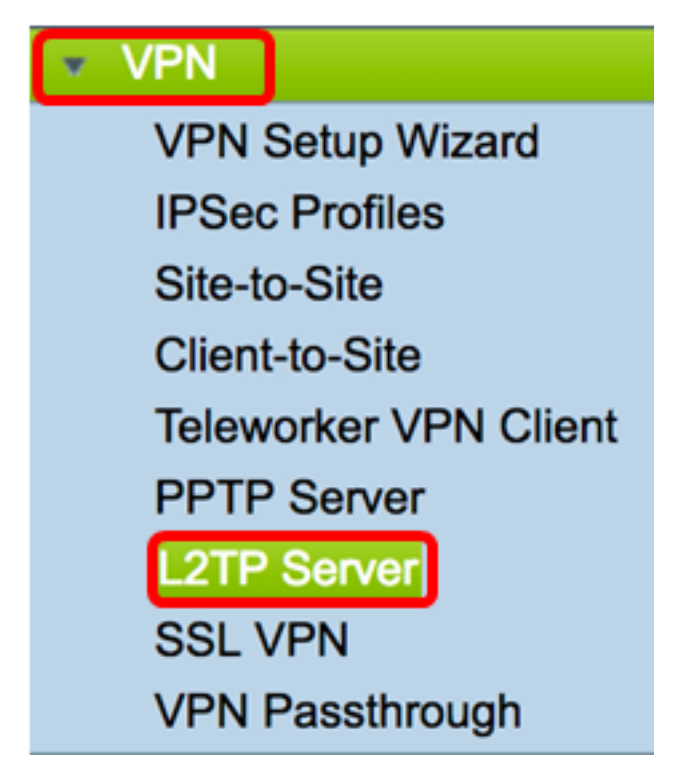

步骤2.单击On L2TP Server单选按钮以启用L2TP Server。

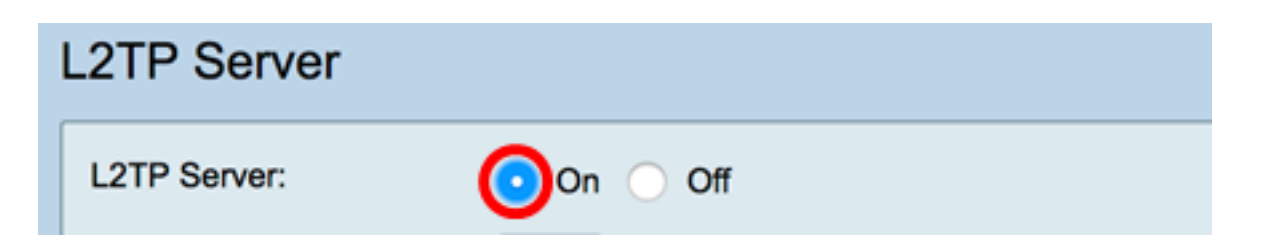

步骤3.在MTU字段中输入一个介于128和1400之*间的*数字。最大传输单元(MTU)定义接口可以 传输的最大数据包大小,而无需分段。默认值为 1400。

**注意:**在本例中,使用1399。

MTU:

1399 bytes (Range: 128-1400, Default: 1400)

步骤4.在User Authentication区域中,点击Add以选择一组其他组配置文件,用户将在其中进行身份验证。这些选项取决于之前是否配置了组配置文件。默认选项为:

- admin 通过设置读/写的特殊权限集
- guest 只读权限

注意:在本例中,选择admin。

| User Authentication: | Group Name |
|----------------------|------------|
|                      | ✓ admin    |
|                      | guest      |
|                      |            |

步骤5.在"*开始IP地址*"字段中,输入要分配给用户的IP地址范围的起始IP地址。这些是为 L2TP用户保留的IP地址。最多支持25个会话。

**注意:**在本例中,使用10.0.1.224。

| Address Pool:     |            |
|-------------------|------------|
| Start IP Address: | 10.0.1.224 |

步骤6.在End IP Address 字段中, 输入IP地址范围的结束IP地址。

**注意:**在本例中,使用10.0.1.254。

| End IF Address. |
|-----------------|
|-----------------|

步骤7.在"DNS1 IP Address"字段中,输入DNS服务器的IP地址。

**注意:**在本例中,使用192.168.1.1。

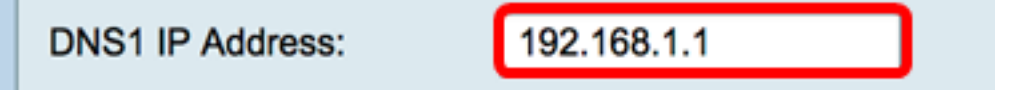

步骤8.(可选)在DNS2 IP Address字段中,输入第二个DNS服务器的IP地址。默认值为空。

| DNS2 IP Address: |  |
|------------------|--|
|                  |  |

步骤9.(可选)单击**On IPSec**单选按钮以启用L2TP的IPSec功能。互联网协议安全(IPSec)为 通过未受保护的网络传输敏感信息提供了安全性。

**注意:**如果选择关闭,请跳至<u>步骤13</u>。

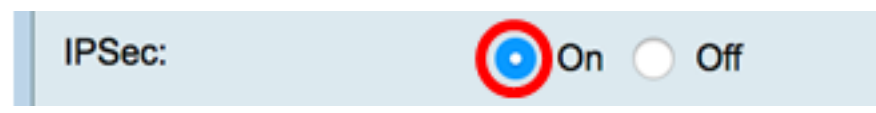

步骤10.从IPSec Profile下拉菜单中选择配置文件。选项有:

- Amazon\_Web\_Services Amazon提供的云服务。
- •默认 默认配置文件
- Microsoft\_Azure Microsoft提供的云服务。

注意:在本例中,选择Microsoft\_Azure。

| IPSec:         | Amazon_Web_Services |  |
|----------------|---------------------|--|
|                | Default             |  |
| IPSec Profile: | ✓ Microsoft_Azure   |  |

步骤11.在Pre-*Shared Key字*段中,输入用于向远程互联网密钥交换(IKE)对等体进行身份验证 的密钥。最多可输入30个十六进制字符。

**注意:**VPN隧道的两端必须使用相同的预共享密钥。建议定期更新密钥,以最大限度地提高 VPN安全性。

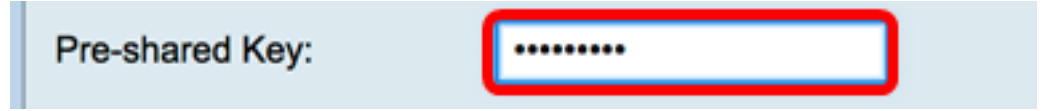

步骤12.(可选)选中Enable Show plain text when edit复选框以纯文本显示预共享密钥。

**注意:**在本例中,启用编辑时显示纯文本。

| Pre-shared Key:                     | @blnbb3r\$ |  |
|-------------------------------------|------------|--|
| Show plain text when edit: 🕢 Enable |            |  |
| Apply Cancel                        |            |  |

<u>步骤13.单</u>击"**应用**"保存设置。

| Pre-shared K                        | ley:   | @blnbb3r\$ |  |  |
|-------------------------------------|--------|------------|--|--|
| Show plain text when edit: 🗹 Enable |        |            |  |  |
|                                     |        |            |  |  |
| Apply                               | Cancel |            |  |  |
|                                     |        |            |  |  |

步骤14.(可选)要将配置保存到启动配置文件,请转到"**复制/保**存配置" <mark>移 Save</mark>页或单 击页面上部的图标。

| L2TP Server               |                                                                                       |
|---------------------------|---------------------------------------------------------------------------------------|
| Success. To permane       | ently save the configuration. Go to Configuration Management page or click Save icon. |
| L2TP Server:              | On ○ Off                                                                              |
| MTU:                      | 1399 bytes (Range: 128-1400, Default: 1400)                                           |
| User Authentication:      | Group Name admin Add Delete                                                           |
| Address Pool:             |                                                                                       |
| Start IP Address:         | 10.0.1.224                                                                            |
| End IP Address:           | 10.0.1.254                                                                            |
| DNS1 IP Address:          | 192.168.1.1                                                                           |
| DNS2 IP Address:          |                                                                                       |
| IPSec:                    | 💿 On 🕕 Off                                                                            |
| IPSec Profile:            | Default \$                                                                            |
| Pre-shared Key:           | •••••                                                                                 |
| Show plain text when edit | : Enable                                                                              |
| Apply Cancel              |                                                                                       |

您现在应该已成功配置了RV34x系列路由器上的L2TP服务器设置。